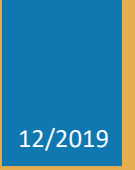

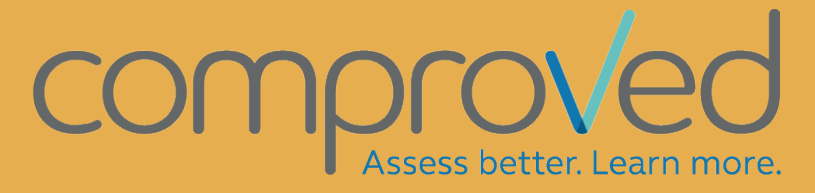

PRACTICAL GUIDE FOR INSTRUCTORS

# Content

| Term | ראר איז איז איז איז איז איז איז איז איז איז                         | 3  |
|------|---------------------------------------------------------------------|----|
| Sign | Up                                                                  | 4  |
| Crea | ate a course                                                        | 6  |
| Crea | ate assessments                                                     | 7  |
| Con  | figure assessments                                                  | 8  |
| Ste  | ep 1: Add products                                                  | 8  |
| a.   | Who will upload the product?                                        | 8  |
| b.   | Which producttypes?                                                 | 8  |
| c.   | Upload-period                                                       | 9  |
| d.   | Add participants                                                    | 9  |
| Ste  | ep 2: Define comparisons                                            | 10 |
| a.   | Determine who will make comparisons                                 | 10 |
| b.   | Determine when the comparisons must be made                         | 10 |
| c.   | Select the algorithm                                                | 11 |
| d.   | Determine the question and criteria to be compared with             | 11 |
| e.   | Determine the number of comparisons                                 | 12 |
| f.   | Select the feedback type                                            | 13 |
| g.   | Reverse the order 'select-feedback' into 'feedback-select'          | 14 |
| h.   | Determine the question and criteria on which feedback must be given | 15 |
| i.   | Determine the amount of feedback                                    | 16 |
| j.   | Compare without feedback                                            | 16 |
| Ste  | ep 3: The results                                                   | 17 |
| a.   | Determine who can see the results                                   | 17 |
| b.   | Grading                                                             | 17 |
| c.   | Release of results                                                  | 17 |
| d.   | Participant requirements                                            | 17 |
| Add  | products                                                            | 18 |
| Рс   | articipants add products                                            | 18 |
| Ins  | structor add all products                                           | 18 |
| Add  | products after the deadline                                         | 20 |
| Mak  | e comparisons                                                       | 21 |
| Resu | ults                                                                | 22 |
| Grad | ding                                                                | 25 |

| . 27 |
|------|
| . 29 |
| . 30 |
| . 31 |
| . 32 |
|      |

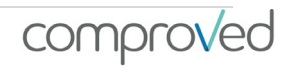

# Terms

- Ability: this expresses the probability that a product X 'wins' in a comparison with the (theoretical) product with ability 0. The ability can be converted into a 'win-probability', so a product with an ability of 2 has more than 80% chance of being the 'winner' of the comparison with a product with ability 0.
- Assessment: an assessmentround. Products are uploaded, compared with or without feedback. Results can be released.
- Comparisons: a comparison of 2 products with the choice of which is the best.
- Course: Within Comproved you first create a course, this is usually the name of the course. Various assessments can then be made within this course.
- External assessor: an "outside" assessor that you would like to include in your assessment. This can be a teacher from your institution who does not have to have any further rights in your course. You invite him / her to participate in an assessment. It can also be someone from outside the institution, for example if you want to involve people from the professional field in your assessment (often the case with juries).
- Feedback: the written feedback on the products entered by the assessors.
- Grading: assigning points to the ranking. The scores (abilities) that are the result of the comparisons are then converted to a point on a scale (10 or 20 or 100,...).
- Instructor: the person who sets up the assessment. This is the teacher in school practice. It is best not to make students an instructor, because any person with an instructor can create and access assessments, adjust and see non-anonymized results.
- Participant: a participant in an assessment. In school practice, these are the students.
- Peer assessment: if the submitters of the products are also the assessors.
- Product: the works that are submitted and which are the subject of the assessment (papers, movies, etc.).
- Reliability: reliability of the assessment. This is expressed on a scale of 0 to 1 with 0 not reliable and 1 very reliable. In human language: if the reliability of an assessment is 0.80, then in an assessment of the same products by similar assessors will correspond 80% to the original ranking..
- Results: the results of the assessment. See 'results'.

# Sign Up

There are 4 ways to sign up:

- Single Sign On (SSO) via your learning management system (LMS). This is only possible if Comproved is integrated via LTI into the LMS that is used in your institution. If you cannot find Comproved in your LMS, check with your IT department whether an integration of Comproved has been implemented. When students, and possibly groups, have also been added to your course, you can start an assessment via the Comproved button.
- SSO via Surfconext. To do this, go to <u>https://app.comproved.com</u> and choose your school from the top choice menu (only possible if the institution granted permission to Surfconext, ask IT-department if they did).

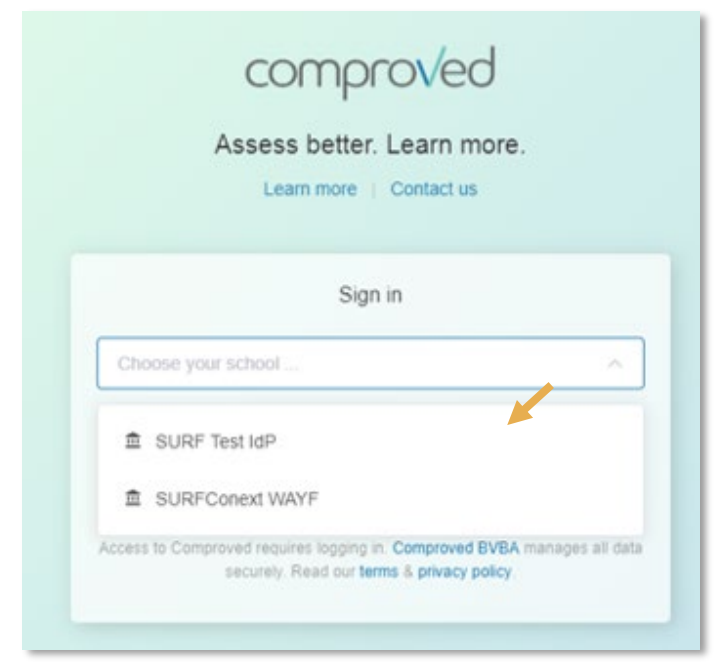

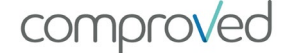

 In the stand alone version via a gmail account. To do this, go to <u>https://app.comproved.com</u> and click on "sign in with Google".

| Asses:<br>Lei            | s better. Lear        | n more.<br>ct us |            |
|--------------------------|-----------------------|------------------|------------|
|                          | Sign in               |                  |            |
| Choose your school       |                       |                  | ~          |
|                          | or                    |                  |            |
| G                        | Sign in with Go       | ogle             |            |
| Access to Comproved requ | ires logging in Compr | oved BVBA manag  | es all dat |

If your school mail is linked to Google, you can also log in with your school mail.

If there is no link and you still want to use the school mail eg.

<u>maaike.peeters@hogeschool.com</u>, then the students must make a link between their school email and their google account. You can do this by following the following guide:

https://support.google.com/accounts/answer/176347?co=GENIE.Platform%3DAndroid &hl=en

Participants can now log in with their school mail and with their Google password.

If participants do not have a google account, they can easily and easily create this at:

https://accounts.google.com/signup/v2/webcreateaccount?flowName=GlifWebSign In&flowEntry=SignUp

4) As a teacher you log in via a google account at <u>https://app.comproved.com</u>. Participants receive an email with a link from Comproved. They have direct access to the assessment via this link. (More later)

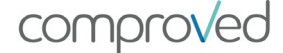

### Create a course

Before you can create assessments, you must create a course. You can create multiple courses. Within a course, you can create multiple assessments.

#### Example

Mark is responsible for 3 courses: introduction to scientific work, qualitative research methods and quantitative research methods. In each subject he wants to set up different assessments via Comproved. Mark will therefore have to create 3 courses.

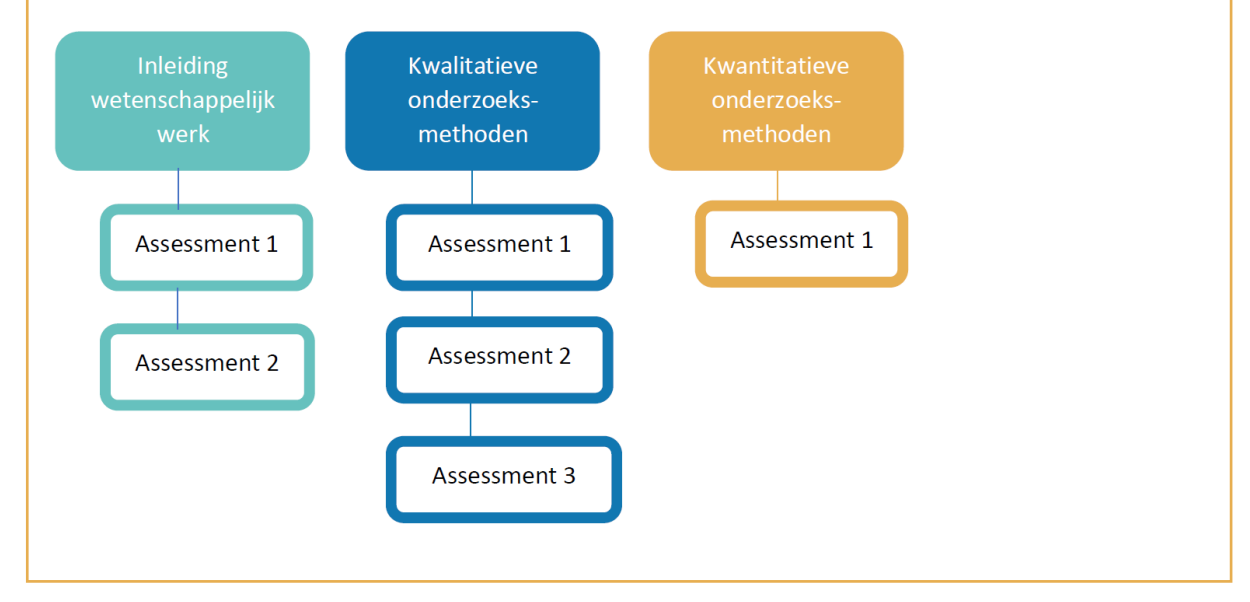

To create a course, click on "+ Add course", give the course a name and click on "Add course".

| vervie | w of your courses at Test C | Organisatie that use  | Comproved for assess  | ments.           |               |           | - 18 v                  |
|--------|-----------------------------|-----------------------|-----------------------|------------------|---------------|-----------|-------------------------|
|        |                             |                       |                       |                  |               |           |                         |
| + Add  | I course                    |                       |                       |                  | Active        |           | Search course by        |
|        |                             |                       | No courses found      |                  |               |           |                         |
| H      |                             |                       |                       |                  |               |           |                         |
| 0      | Add course                  |                       |                       |                  |               |           |                         |
| -      | In which course do y        | ou want to create a   | in assessment? Please | add an informati | ive name to y | our cours | e. Once done you can st |
| _      | creating assessment         | ts within this course |                       |                  |               |           |                         |
|        | * Course nam                | Name of the           | course .              |                  |               |           |                         |
|        |                             |                       |                       |                  |               |           |                         |

### Create assessments

Once a course has been created, assessments can be made. To do this, click on a course and then on "Create assessment"

| ne<br>erview of your courses at Test Or | ganisatie that use Comproved fo  | r assessments.         |                             | 681 -         |
|-----------------------------------------|----------------------------------|------------------------|-----------------------------|---------------|
| Add course                              |                                  |                        | Active V Sea                | rch course by |
| tenschappelijk Rapporteren              |                                  |                        |                             |               |
| Maarten Docent                          | a few seconds ago                |                        |                             |               |
| Wetenschappe                            | elijk Rapporteren                |                        | / Edit o                    | ourse More 🕶  |
| Course - 1 instructors - F              | tere you see all assessments for | the course wetenschapp | elijk kapponeren '. More in | 0             |
| + Create assessme                       | ent                              |                        |                             |               |
| Assessment                              | Start date                       | Status                 | % Products                  | % Comparisons |
|                                         |                                  |                        |                             |               |

Give the assessment a name and click on 'Continue'

| Create assessment                       | ×                                                                                                    |
|-----------------------------------------|----------------------------------------------------------------------------------------------------|
| Choose a name for your<br>simple steps. | assessment to get started. After clicking continue, Comproved will help you set up your assessment in 4 |
| * Assessment title                      | WR_opdracht_1                                                                                           |
|                                         | Continue → Cancel                                                                                       |

# Configure assessments Step 1: Add products

#### Step 1: Products

| - 5 | Submit products | Who are going to upload the product<br>Each participant one product                                              | s for this assessment?                                       | Instructors add all products                                                            |
|-----|-----------------|----------------------------------------------------------------------------------------------------|--------------------------------------------------------------|-----------------------------------------------------------------------------------------|
|     | Product types   | Document ®                                                                                                    |                                                              | ~                                                                                       |
|     | Start/end date  | © 05-09-2019 12:00                                                                                               | until                                                        | © 08-09-2019 12:00                                                                      |
|     | * Participants  | Importing participants only works with<br>columns are exactly like the template<br>name.com. O Download template | h a CSV in the correct forma<br>e. Also use school email add | t. Please use the template to make sure all<br>resses, such as participant-name@school- |

#### a. Who will upload the product? Determine who will upload the products

- The participants (students) upload their product themselves
- For group work, each group can upload 1 product
- Or the instructor uploads all products

#### b. Which producttypes?

Determine which type of product can be uploaded by selecting the desired types. It is possible to select more than one type.

| ~                                                                                                    |
|----------------------------------------------------------------------------------------------------|
|                                                                                                    |
| Accepted file types                                                                                                    |
| <ul> <li>Blog post: you also can embed video-links here</li> <li>Video: .mp4</li> <li>Documents: text_ndf_doc_docx_odn_odt_docm_nnt_nntx</li> </ul> |
| .pptm, .html                                                                                                    |
| <ul> <li>Images: .jpg, .jpeg, .png, .bmp, .ai, .gif, .psd</li> <li>Audio: mp2</li> </ul>                                                            |
|                                                                                                    |

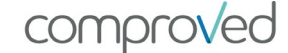

#### c. Upload-period

Determine the period within which the products must be uploaded.

Specify here the time span in which the participants must upload their product. Enter a start and end date for this. You can determine this to the minute. You can only start the next phase once the previous one has been completed. For example: Participants can charge from 5/09 to 10/09, then you cannot start the "comparison phase" before 10/09.

Each faze should last at least 5 min.

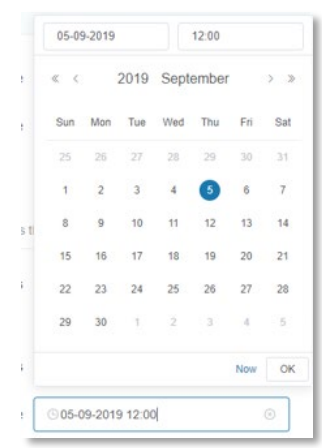

comproved

! ATTENTION: Once a phase has started, you can no longer adjust it. If you "release" the results, you can no longer make adjustments to the assessment.

#### d. Add participants

Download the template, complete the details of the participants and upload the CSV with UTF-8 encoding (to safe with UTF-8, see: <u>https://www.webtoffee.com/how-to-</u>save-csv-excel-file-as-utf-8-encoded/).

| you'll get a me                                | contains an error,<br>essage.                                        | Example:                                                                                                    |  |  |
|------------------------------------------------|----------------------------------------------------------------------|----------------------------------------------------------------------------------------------------|--|--|
|                                                |                                                                      | The configuration as given on the photo has the following result:                                                                                                    |  |  |
| Step 1: Products<br>low to upload the products | that will be assessed.                                               | <ul> <li>The students charge their product themselves</li> <li>They can only upload documents.</li> <li>They can upload from 05/09 12.00 to 08/09<br/>12.00.</li> </ul> |  |  |
| * Submit products                              | Who are going to upload the produ                                    | icts for this assessment?                                                                                                    |  |  |
|                                                | Each participant one product                                         | Each group one product     Instructors add all products                                                                                                    |  |  |
| * Product types                                | Each participant one product     Document                            | Each group one product     Instructors add all products                                                                                                    |  |  |
| * Product types<br>* Start/end date            | Each participant one product     Document     O     05-09-2019 12:00 | Each group one product     Instructors add all products     until     008-09-2019 12:00                                                                                 |  |  |

### Step 2: Define comparisons

#### a. Determine who will make comparisons

| Step 2: Comparison                                                                                                    | ep 2: Comparisons<br>v to compare the submitted products and give feedback. |       |                    |  |  |  |  |  |
|----------------------------------------------------------------------------------------------------|-----------------------------------------------------------------------------|-------|--------------------|--|--|--|--|--|
| * Compare products Who is allowed to make comparisons for this assessment? Assessors can be students or external contacts. |                                                                             |       |                    |  |  |  |  |  |
| Participant requirement                                                                                                    | Participants can only compare if they have submitted a pr                   | oduct |                    |  |  |  |  |  |
| * Start/end date                                                                                                    | © 04-01-2020 12:00                                                          | until | © 07-01-2020 12:00 |  |  |  |  |  |

- The participants themselves, we speak of a peer assessment.
- External parties, that can be colleagues who are only invited for this assessment or people from, for example, "the professional field". You must also add these external assessors via a CSV. This is possible at the end of step 2.
   If you choose 'instructor add all products' in step 1, no participants will be defined. If you want the products that you have uploaded yourself to be assessed by students, upload them as "assessors".
- Instructors, all instructors who are in the course can make comparisons.

"Participant requirement": You can also indicate here that participants can only participate in the comparisons if they have uploaded a product themselves. As a consequence, if they have not uploaded before the deadline, they cannot compare. If you as an instructor upload after the deadline, but BEFORE the start of the comparisons on behalf of the participant, the participant can make comparisons. He/she will then receive the mention "too late".

It is therefore best to allow a day between the end of uploading and the start of comparisons to "correct matters".

#### b. Determine when the comparisons must be made

Determine the period in which the products must be compared by specifying the time period in which the assessors must make the comparisons. You can determine a start and end date accurately to the minute.

#### ! ATTENTION: it is no longer possible to compare when the results are released (see step 3).

|                           |                                         |  | 0.10.00 2010 12:00 |  |
|---------------------------|-----------------------------------------|--|--------------------|--|
| Selection algorithm Rand  | dom                                     |  |                    |  |
| comparison question For e | For example: "Which product is better?" |  |                    |  |

#### c. Select the algorithm

The algorithm (random) is fixed. There will be several options in the future.

| Participant requirement Participants can only compare if they have aproduct submitted |                                       |                          |                              |  |  |
|---------------------------------------------------------------------------------------|---------------------------------------|--------------------------|------------------------------|--|--|
| * Start/end date                                                                      | © 15-09-2019 12:00                    | until                    | © 18-09-2019 12:00           |  |  |
| * Selection algorithm Random                                                          |                                       |                          |                              |  |  |
| Comparison question For example: "Which product is better?"                           |                                       |                          |                              |  |  |
| Assessment criteria                                                                   | Describe in detail which aspects (e.g | task objectives) to cons | ider when comparing products |  |  |

#### d. Determine the question and criteria to be compared with

• The selection question. The question "which product is better?" is displayed by default. You can easily adjust this question. The importance of a correctly asked question cannot be underestimated.

| * Start/end date      | ©1  | 5-09-20  | 19 12:0 | 00 until                                  |       | © 18-09-2019 12:00           |
|-----------------------|-----|----------|---------|-------------------------------------------|-------|------------------------------|
| * Selection algorithm | Ran | idom     |         |                                           |       |                              |
| Comparison question   | For | example  | e: "Whi | ch product is better?"                    |       |                              |
| Assessment criteria   | Des | cribe in | detail  | which aspects (e.g. task objectives) to o | cons  | ider when comparing products |
| Amount of comparisons | -   | 10       | +       | Each Participant should make 10 cor       | mpar  | risons.                      |
|                       | -   | 10       | +       | Each Instructor should make 10 com        | paris | sons.                        |

 'assessment criteria': describe what should be noted when comparing. A general description of the competence or the objectives of the assignments work best. In this way you use the full expertise of the assessors. This information can be consulted by all assessors during the comparison (see "making comparisons").

#### e. Determine the number of comparisons

The number of comparisons is defined per assessor, so it indicates how many comparisons each assessor (participant and / or instructor) will have to make.

| 10 + | Each Participant should make 10 comparisons. |
|------|----------------------------------------------|
| 0 +  | Each Instructor should make 10 comparisons.  |
| 1    | 10 -                                         |

The following rules of thumb apply:

- With summative assessments we aim for a reliability of> .70. use the following formula for this:
   Number of works \* 7.5 / number of assessors = number of comparisons per
  - assessor For example 100 works and 5 assessors gives: 100 \* 7.5 / 5 = 150 comparisons per assessor. Specify 150.
- With formative assessments, reliability is secondary to the number of learning effects, so the number of comparisons can be lower, for example, 4 or 5. If you still look for high reliability, you will come to 8 to 10 comparisons per assessor.

If you work with mixed assessors of participants and instructors you can give "weight" to the judgments of the individual groups here.

For example: we have 100 students and 5 teachers. We go for a reliability of> .70 then a total of 750 comparisons must be made. If we let all students make 400 comparisons together and all the teachers make 350 comparisons together, the judgments of students and teachers weigh roughly the same.

The calculation is then as follows: 400/100 = 4 comparisons per participant. And 350/5 = 70 comparisons per instructor.

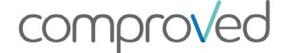

#### f. Select the feedback type

Indicate here in which form feedback can be given. There are two options: "strengths & weaknesses" and "criteria"

• strengths & weaknesses

| <ul> <li>Type of feedback</li> </ul> | How should feedback be given on a product?                                    |
|--------------------------------------|-------------------------------------------------------------------------------|
|                                      | Strengths and weaknesses     Assessment criteria                              |
| Feedback first                       | Participants give feedback first and can select the better product thereafter |
| Feedback question                    | For example: 'Do you have feedback on these products?"                        |
| Feedback criteria                    | Describe in short how to give feedback on a product                           |
| * Feedback after                     | - 5 + After 5 comparisons, feedback is required for all remaining comparisons |

Hereby you get the possibility to mention one or more strengths or weaknesses for each product in the comparison. This will look like this in the tool:

|   |          |       | Give feedback       |   |          |       |
|---|----------|-------|---------------------|---|----------|-------|
| • | Strength |       | i Feedback criteria | • | Strength |       |
| • | Weakness |       | A Submit            | • | Weakness |       |
|   | Add O    | Add 🗢 |                     |   | Add O    | Add 🗢 |

• Criteria

|                     | Strengths and weaknesses     Assessment criteria                              |  |
|---------------------|-------------------------------------------------------------------------------|--|
| Feedback first      | Participants give feedback first and can select the better product thereafter |  |
| Feedback question   | For example: 'Do you have feedback on these products?'                        |  |
| Feedback criteria   | Describe in short how to give feedback on a product                           |  |
| Assessment criteria | #1 Title of criterion                                                         |  |
|                     | + Add criterion                                                               |  |
| * Eeerhack after    | - E + After 5 comparisons feedback is required for all remaining comparisons  |  |

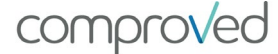

Here you can specify criteria on which you expect feedback. You can add a criterion via "+ Add criterion". Suggestion: no more than 5 criteria. This will then look like this in the tool:

|                                       | Give feedback       |                                       |
|---------------------------------------|---------------------|---------------------------------------|
| Relevante onderzoeksvraag             | i Feedback criteria | Relevante onderzoeksvraag             |
| Type your feedback for product A here |                     | Type your feedback for product A here |
| Gebruik literatuur                    | Submit              | Gebruik literatuur                    |
| Type your feedback for product A here |                     | Type your feedback for product A here |
|                                       |                     |                                       |
| Type your feedback for product A here |                     | Type your feedback for product A here |

#### g. Reverse the order 'select-feedback' into 'feedback-select'

| * Type of feedback | How should feedback be given on a product?                                    |  |
|--------------------|-------------------------------------------------------------------------------|--|
|                    | Strengths and weaknesses Assessment criteria                                  |  |
| Feedback first     | Participants give feedback first and can select the better product thereafter |  |
| Feedback question  | For example: "Do you have feedback on these products?"                        |  |
| Feedback criteria  | Describe in short how to give feedback on a product                           |  |
|                    |                                                                               |  |

The preprogrammed order is first to compare and indicate the better product and then to provide feedback. If you prefer to have feedback entered first and assessors want to make the selection based on that, this can be done by indicating "feedback first".

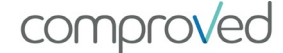

#### h. Determine the question and criteria on which feedback must be given

feedback question

By default the question "Do you have feedback on this product?" is asked. This is easy to adjust. For example, you can ask assessors to formulate feedback based on the question "How can the student improve this product?".

| * Type of feedback | How should feedback be given on a product?                                    |  |
|--------------------|-------------------------------------------------------------------------------|--|
|                    | Strengths and weaknesses     Assessment criteria                              |  |
| Feedback first     | Participants give feedback first and can select the better product thereafter |  |
| Feedback question  | For example: "Do you have feedback on these products?"                        |  |
| Feedback criteria  | Describe in short how to give feedback on a product                           |  |
| * Feedback after   | - 5 + After 5 comparisons, feedback is required for all remaining comparisons |  |

• feedback criteria

To structure the feedback, you can indicate via criteria which aspects you want feedback on, or you can explain more exactly what you expect. This message can always be consulted by the assessors when entering the feedback.

| * Type of feedb | ack How should feedback be given on a product?                                       |
|-----------------|--------------------------------------------------------------------------------------|
|                 | Strengths and weaknesses     Assessment criteria                                     |
| Feedback        | first  Participants give feedback first and can select the better product thereafter |
| Feedback ques   | tion For example: "Do you have feedback on these products?"                          |
| Feedback crit   | eria Describe in short how to give feedback on a product                             |
| * Feedback a    | after - 5 + After 5 comparisons, feedback is required for all remaining comparisons  |

i. Determine the amount of feedback

| Type of leedback  | How should teedback be given on a product?                                    |  |  |  |  |
|-------------------|-------------------------------------------------------------------------------|--|--|--|--|
|                   | Strengths and weaknesses     Assessment criteria                              |  |  |  |  |
| Feedback first    | Participants give feedback first and can select the better product thereafter |  |  |  |  |
| Feedback question | For example: 'Do you have feedback on these products?"                        |  |  |  |  |
| Feedback criteria | Describe in short how to give feedback on a product                           |  |  |  |  |
| * Feedback after  | - 5 + After 5 comparisons, feedback is required for all remaining comparisons |  |  |  |  |

For this, indicate from which comparison feedback will be requested.

For example, you ask your assessors to make 10 comparisons and you indicate "Feedback after 7 comparisons", then the assessors first make 7 comparisons without being able to provide feedback. Feedback is only requested for the last 3 comparisons.

#### j. Compare without feedback

If it is not necessary to provide feedback on the products, choose one of the two options (Strengths and weaknesses or Assessment criteria) at random, leave the rest open and enter a number greater than the number in 'Feedback after' comparisons that a participant (instructor / external) must make. In that way no feedback is requested.

| * Type of feedback | How should feedback be given on a product?                                    |
|--------------------|-------------------------------------------------------------------------------|
|                    | Strengths and weaknesses     Assessment criteria                              |
| Feedback first     | Participants give feedback first and can select the better product thereafter |
| Feedback question  | For example: 'Do you have feedback on these products?'                        |
| Feedback criteria  | Describe in short how to give feedback on a product                           |
| * Feedback after   | - 5 + After 5 comparisons, feedback is required for all remaining comparisons |

### Step 3: The results

|   | Show results            | Who will get access to the results, besides the course instructors?       |  |
|---|-------------------------|---------------------------------------------------------------------------|--|
|   |                         | Participants External assessors                                           |  |
|   | Grading                 | Enable grading in this assessment                                         |  |
|   | * Release date          | © 28-09-2019 12:00                                                        |  |
|   | Participant requirement | Participants can only get results if they have finished their comparisons |  |
| I | All results             | Allow participants to see the results of all other participants           |  |

#### a. Determine who can see the results

As an instructor you can always view the results; indicate here whether students and / or external parties may also see the results.

#### b. Grading

If you want to grade the products, you indicate this via 'Enable grading this assessment'. ATTENTION: These grades are never communicated to the participants.

#### c. Release of results

Determine here the date on which the results should be visible to the participants and / or external parties.

ATTENTION: once the results have been released, nothing can be changed about the assessment, only "grading" and "participant requirements". Comparisons can no longer be made or additional comparisons can be requested from the assessors. So set this date far enough in the future, first check the results as an instructor, if ok, then release them.

#### d. Participant requirements

Here you can indicate whether participants (and / or external parties) can only access the results if they have made all the proposed comparisons. Here you can also indicate whether you want all results to be accessible to everyone. In this way a participant can view any work on the ranking as well as the accompanying feedback. Students can learn a lot from this. It also remains anonymous: students cannot see who the product belongs to and who gave the feedback.

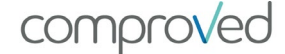

# Add products

#### Participants add products

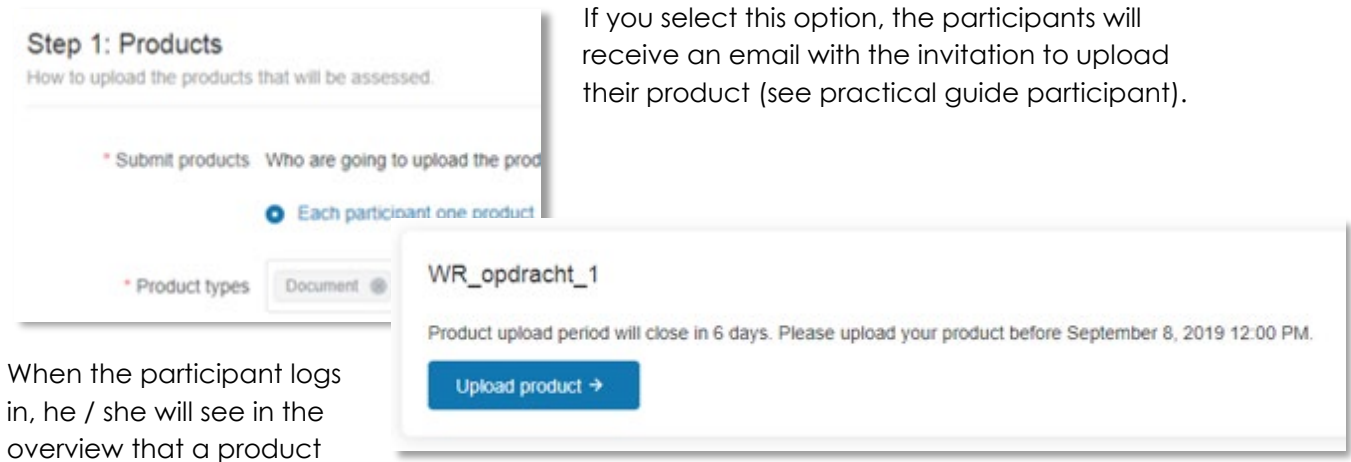

needs to be uploaded, as well as the deadline.

#### Instructor add all products

As an instructor you can also add products yourself. Select an assessment for this in a certain course.

|   | As | sessment ¢       | Start date          | Status                   | % Products             | % Comparisons                      |
|---|----|------------------|---------------------|--------------------------|------------------------|------------------------------------|
| > | W  | R_opdracht_1     | 14 minutes ago      | Uploads started          | <u>e</u>               |                                    |
| - | +  | Create products  | ☆ Configure gra     | iding                    |                        |                                    |
|   |    | Product          | Туре                | Participant ¢            | Rank 🗢                 |                                    |
|   |    | Create new pr    | roducts             |                          |                        | Then click on "create<br>product". |
|   |    | As an instructor | you can create one  | e or multiple new produc | cts for the assessment | Click "upload                      |
| - | 0  | Upload           | product A Uplos     | ad document Max. 100     | 0 MB per file          | document".                         |
|   |    | Preview of       | product Upload your | product first            |                        |                                    |
|   |    | 🖪 Create nev     | v product(s) Canc   | el                       |                        |                                    |

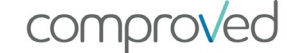

| • |   |                                    | ×           | Click o<br>Upload<br>desired<br>''folder                     | on "select files to<br>ad" & select the<br>ed file from your<br>ers." |         |  |
|---|---|------------------------------------|-------------|--------------------------------------------------------------|-----------------------------------------------------------------------|---------|--|
| 0 |   | Select Files to Upload             |             | avorites<br>Desktop<br>Downloads<br>Dropbox<br>Recent places | Name<br>Te selecteren product<br>Te selecteren product                | # Title |  |
|   | • | Selected Files                     |             | ×                                                            |                                                                       |         |  |
|   | ۵ | FILES                              |             |                                                              | Click 'upload'                                                        |         |  |
|   | 0 | te_selecteren_product_pdf<br>311/8 |             | ×                                                            |                                                                       |         |  |
|   |   | Deselect All                       | Upload more | Upload                                                       |                                                                       |         |  |

| ne selected<br>and click on | As an instructor you can | create one or multiple n | ew products for the assessment WR_opdracht_1 below. |
|-----------------------------|--------------------------|--------------------------|-----------------------------------------------------|
| new product".               | Upload product           | Opload document          | Max. 100 MB per file                                |
|                             | Preview of product       | Te selecteren product    |                                                     |
|                             |                          |                          |                                                     |
|                             |                          |                          |                                                     |
|                             |                          |                          |                                                     |
|                             | Create new product(      | cancel                   |                                                     |
|                             | Create new product(      | s) Cancel                |                                                     |

Check th product "create n

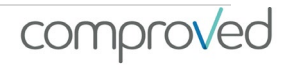

You can now find the added product at the bottom of the list of participants in the assessment.

| No product yet. Submit p -     | Participant 12 |     | Not submitted     |
|--------------------------------|----------------|-----|-------------------|
| No product yet. Submit p -     | Participant 14 | ж   | Not submitted     |
| No product yet. Submit p -     | Participant 18 | × * | Not submitted     |
| No product yet. Submit r       | Participant 20 |     | Not submitted     |
| Te selecteren product Document | maarten Docent | x 2 | a few seconds ago |
|                                |                |     |                   |

### Add products after the deadline

As an instructor you can add a product yourself, see "instructor adds the products".

As an instructor you can also add a product "in the name" of a participant.

Select the desired assessment and search for the desired participant. Then click on "submit product". The method is now the same as "instructor adds the products".

You can only do this **before the comparison phase has started**, you cannot add afterwards. The student will then receive the statement 'late'.

| Back to course 'Wetenso     | happelijk Rapporter   | en '                                         | 1                  | Edit assessme        | nt More 👻 🛢    |
|-----------------------------|-----------------------|----------------------------------------------|--------------------|----------------------|----------------|
| VR_opdracht_1               |                       |                                              |                    |                      |                |
| ssessment · The results for | r 'WR_opdracht_1'. 1  | This assessment has 0 group                  | s with 20 particip | oants. More info     |                |
| codusto Composicopo         |                       |                                              |                    |                      |                |
| Compansons                  | 2                     |                                              |                    |                      |                |
|                             |                       |                                              |                    | d                    |                |
| SI                          | atus: Uploads started | <ul> <li>Products can now be subm</li> </ul> | medi The uploa     | a penoa enas in 10 a | ays.           |
|                             |                       |                                              |                    | O. Search aroun      | or participant |
| + Create products           | 12 Configure gra      | ading                                        |                    | S Search group       | or paracipant  |
| Product                     | Туре                  | Participant \$                               | Rank \$            | Grade 🗘              | Submitted \$   |
| No product yet. Subr        | nit p -               | O Participant 02                             | 4                  | 2                    | Not submitted  |
| No product yet. Subr        | nit ç -               | Participant 01                               |                    | 1                    | Not submitted  |
|                             |                       |                                              |                    |                      |                |

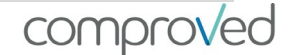

### Make comparisons

To make comparisons, first select the desired assessment. Then select the "Comparisons" tab and "Make comparisons"

| ← Back to cours | se "Wetenschappelijk Rapporteren '                        | Edit assessment More - II                  |   |
|-----------------|-----------------------------------------------------------|--------------------------------------------|---|
| WR_opdra        | acht_1                                                    |                                            |   |
| Assessment · Th | e results for 'WR_opdracht_1'. This assessment has 0 grou | ups with 20 participants. More info        |   |
| Products C      | comparisons                                               |                                            |   |
|                 |                                                           | without The union stated could in 10 days. | × |
|                 | Status, Oproads staned Products can now be sub            | miaedi i ne upioao penoo enos in 10 days.  |   |
| + Make con      | nparisons                                                 | Q. Search assessor by name                 |   |
|                 |                                                           |                                            |   |

You will then see 2 products side by side (represented here by a letter). At the bottom you can indicate which of the two products you like best ("A is better" or "B is better").

# ! ATTENTION: your choice is final and irreversible.

When you click on "how to compare", the explanation that the instructor has entered appears with the description of the assessment criteria (see "Determine the question and criteria to be compared with ").

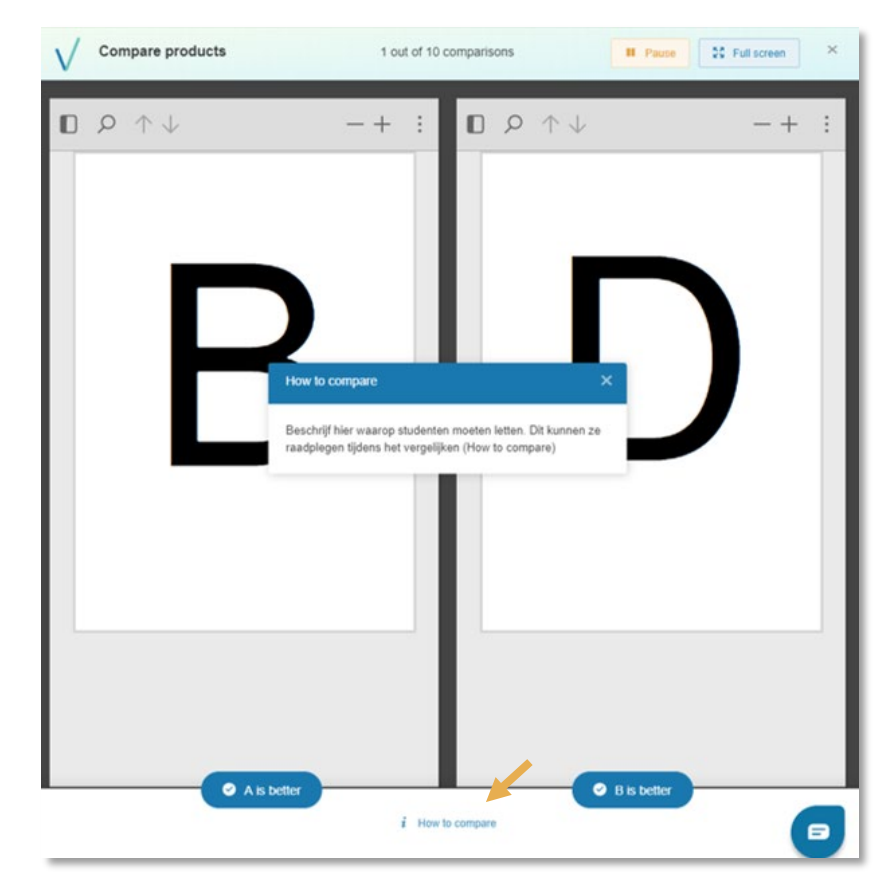

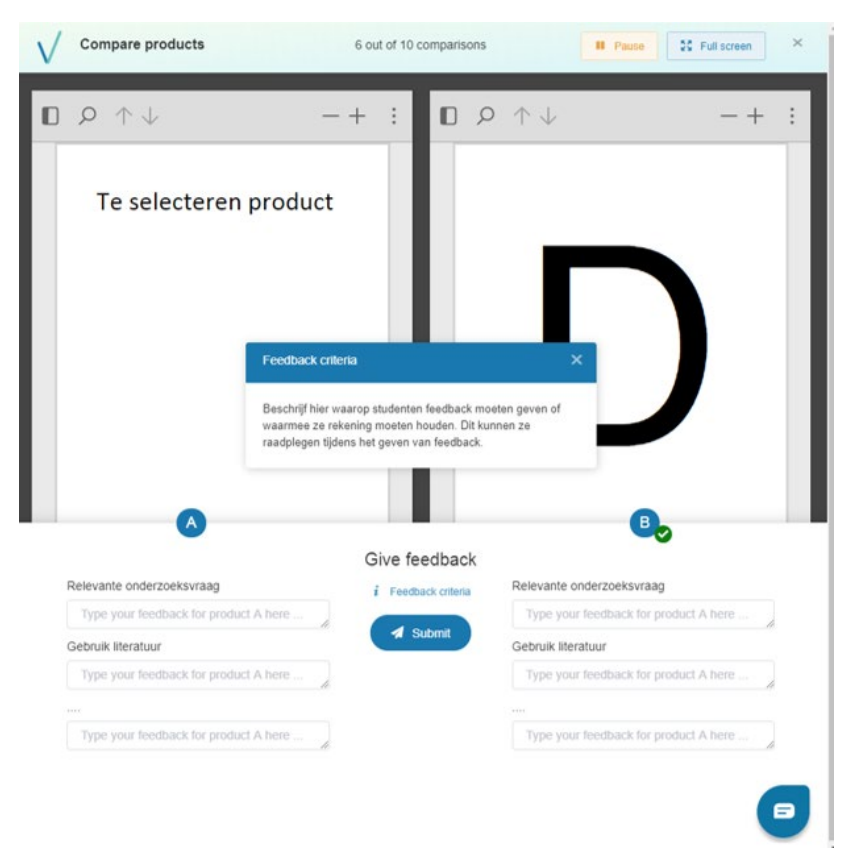

Depending on the configuration, you will be asked to provide feedback after a certain comparison. In the example is opted to work with criteria and not with strengths and weaknesses (see " Determine the question and criteria on which feedback must be given").

By clicking on 'feedback criteria', you as an assessor will see the description of the way in which you must provide feedback. This description was entered by the instructor (see ''step 2: Defining comparisons'').

### Results

As soon as comparisons have been made, you can view all the results as an instructor. Refresh the page to get the most recent results.

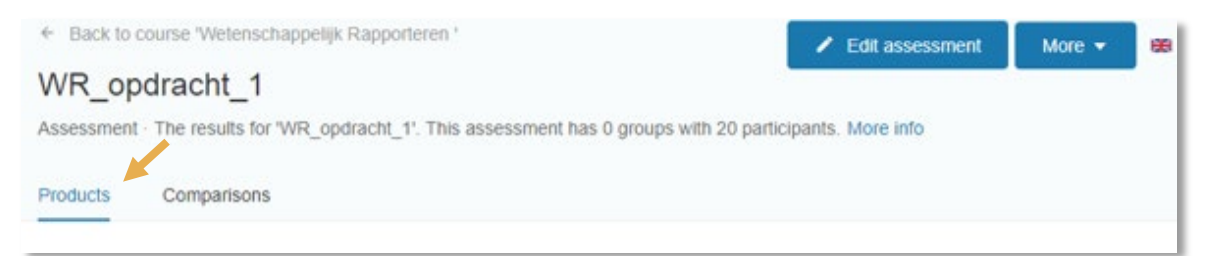

To see the results, select the "Products" tab in the desired assessment (default). You will automatically see the results. You can divide this screen into 3 parts:

a. The reliability. This is expressed on a scale of 0 to 1 with 0 not reliable and 1 very reliable.

Guidlines:

- In a peer assessment, the reliability of the ranking is of secondary importance to the learning effect. The reliability is generally lower here because fewer comparisons are made.
- To turn the abilities into grades (see 'grading') you must reach at least a reliability of .70
- For high stakes (exams, selections, etc.), reliability of at least 0.8 is advised.

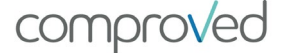

- b. The graph. You get a visual representation of the results based on the ability score.
- c. The list. Here you can see per line the name of the product, the product type, the participant who uploaded the product, the rank, possibly the score, and the date the product has been added.

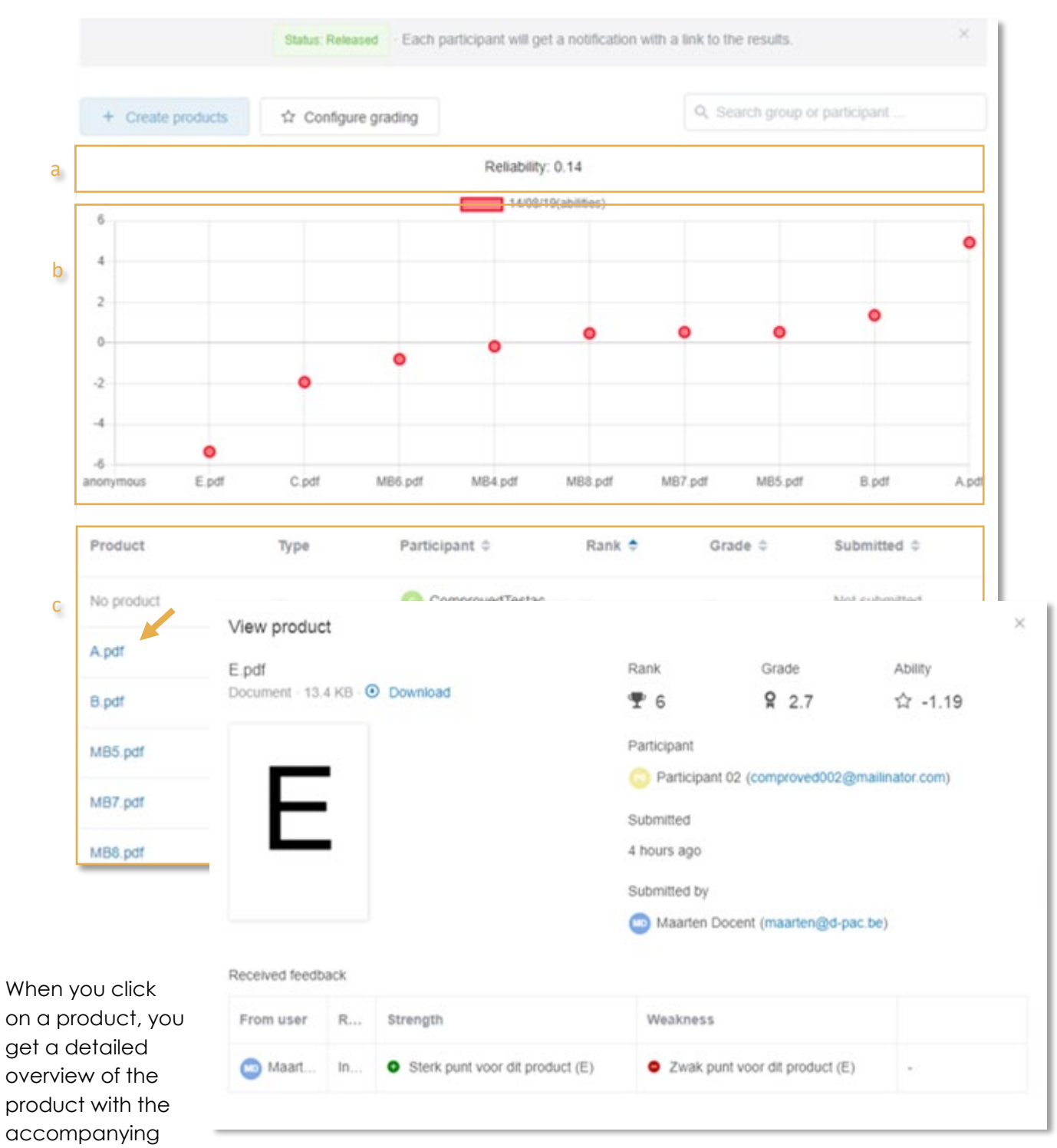

feedback. As an instructor, the results are not anonymous. You can therefore check who has submitted which product and who has given what feedback.

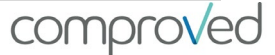

If you click the "Comparisons" tab, you will get an overview of all comparisons made. You see a list of all the participants, their role, how long they have spent on average on a comparison, how many comparisons they have already made and when they were last active.

| <ul><li>€ Bax</li><li>Filo</li></ul> | to cour             | rse 'Filosof | le'                       |                    | 1                             | Edit assessm           | nent More     | • = •           |
|--------------------------------------|---------------------|--------------|---------------------------|--------------------|-------------------------------|------------------------|---------------|-----------------|
| Assess                               | ment · TI           | he results f | for 'Filo_Taak_1'. This a | ssessment has 0 gr | roups with 21 participants    | . More info            |               |                 |
| Produc                               | ts                  | Compariso    | ns                        |                    |                               |                        |               |                 |
|                                      |                     |              | Status: Released          | Each participant w | ill get a notification with a | I link to the results. |               | ×               |
| +                                    | Make co             | mparisons    |                           |                    |                               | Q. Search asse         | essor by name |                 |
|                                      | User                | •            | Email                     | Role               | Median time                   | Comparison             | s Last com    | parison ¢       |
| >                                    | 😐 м                 | aarten Doo   | cent maarten@d-pa         | ic.be Instruct     | or 👌 2 sec.                   | 10 out of              | 10 4 hours a  | go              |
| >                                    | > 🥘 Maarten student |              | dent maarten.j.goos       | sens Particip      | ant 👌 2 sec.                  | 10 out of              | 10 4 hours a  | go              |
| >                                    | 🕜 Pa                | articipant 0 | 1 comproved001            | @ma Particip       | ant -                         | 0 out of 1             | - 10          |                 |
| >                                    | O Pa                | articipant 0 | 2 comproved002            | @ma Particip       | ant 🙆 2 sec.                  | 10 out of              | 10 4 hours a  | go              |
| >                                    | Pa                  |              | User 🗢                    | Email              | Role                          | Median time            | Comparison    | s Last comparis |
|                                      |                     | ~            | Diaarten Docent           | maarten@d-pac      | be Instructor                 | 0 2 sec.               | 10 out of     | 10 4 hours ago  |
|                                      |                     | All co       | mparisons submitted by    | Maarten Docent     |                               |                        |               |                 |
|                                      |                     |              | Better product            | Participant        | Lesser product                | Participant            | Compare time  | Submitted 💠     |
|                                      |                     | 1            | C.pdf                     | 0                  | H.docx                        | •                      | ③ 3 sec.      | 4 hours ago     |
|                                      |                     | 2            | B.pdf                     | 0                  | D.pdf                         | 0                      | ③ 2 sec.      | 4 hours ago     |
|                                      |                     | 3            | A.pdf                     | •                  | E.pdf                         |                        | ③ 1 sec.      | 4 hours ago     |
|                                      |                     | 4            | B.pdf                     | 0                  | C.pdf                         | •                      | ③ 1 sec.      | 4 hours ago     |
|                                      |                     | 5            | A.pdf                     | 0                  | D.pdf                         | 0                      | ③ 2 sec.      | 4 hours ago     |
|                                      |                     | 6            | E.pdf                     |                    | H.docx                        | 9                      | 3 2 sec.      | 4 hours ago     |
|                                      |                     | 7            | C.pdf                     | 60                 | D.pdf                         | 0                      | @ 2 sec.      | 4 hours ago     |

If you click on the arrow next to a participant's name, you will get details about each comparison made by that participant.

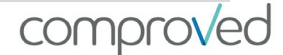

### Grading

If your reliability is sufficiently high (> 0.70) and you want to calculate grades, click on "Configure grading".

First, set the scale on which you want to grade, from 0 to 20 or from 1 to 10,... (a). Second, You must grade 2 works (b).

In the "Status" column you will find "low" and "high" behind each product. Select that product of "lesser" quality you want to grade. In the example, this product is "D.pdf" and we give it a 3.9 (b) out of 10.

| + Create        | e produ              | cts 🗘 C         | Configure grading                        |                                                                                                    |                            |                                      | Q. Search group or part            | Scipant                                                           |
|-----------------|----------------------|-----------------|------------------------------------------|----------------------------------------------------------------------------------------------------|----------------------------|--------------------------------------|------------------------------------|-------------------------------------------------------------------|
|                 |                      |                 |                                          | Reliab                                                                                                    | llity: 0.14                |                                      |                                    |                                                                   |
| 6               |                      |                 |                                          | 14/                                                                                                    | 08/19(abilities)           | 1                                    |                                    |                                                                   |
| 4               |                      |                 |                                          |                                                                                                    |                            |                                      |                                    | •                                                                 |
|                 |                      |                 |                                          |                                                                                                    |                            |                                      |                                    |                                                                   |
|                 | 0                    | configure gradi | ing<br>and biobast one                   | eible orado. Thi                                                                                                | e ranga will               | ha unad hu Cu                        | memory to extend to                | neulae Carondhi chanea a                                          |
|                 | k                    | ow performing p | roduct and give it a                     | low grade and                                                                                                   | a high perfo               | iming product                        | t with a high grade (highe         | st or lowest ranked product                                       |
| P               |                      | annot be choos  | e). Based on this d                      | ata, Comproved                                                                                                  | I will (re)cald            | ulate all grade                      | es.                                |                                                                   |
|                 | a                    | Minimum cor     | urse grade 📃                             | 0 +                                                                                                    | Lowest pos                 | sible grade.                         |                                    |                                                                   |
| s<br>onymous    |                      | Maximum cor     | urse grade –                             | 10 +                                                                                                    | Highest por                | ssible grade.                        |                                    |                                                                   |
|                 | Ļ                    |                 |                                          |                                                                                                    |                            |                                      |                                    |                                                                   |
| roduct          | b                    | Product with    | low grade D.pdf                          | Maarten Do                                                                                                    | cent Reset                 |                                      |                                    |                                                                   |
| o product       |                      |                 | Grade                                    | - 3.9                                                                                                    | +                          |                                      |                                    |                                                                   |
| pdf             |                      | Product with    | high grade B.pdf                         | 🔟 Maarten sti                                                                                                   | udent Reset                |                                      |                                    |                                                                   |
|                 |                      |                 | Grade                                    | - 7.0                                                                                                    | +                          |                                      |                                    |                                                                   |
|                 | L                    |                 |                                          | land in the second second second second second second second second second second second second second second s |                            |                                      |                                    |                                                                   |
| pdf             |                      |                 | s Cancel                                 |                                                                                                    |                            |                                      |                                    | •                                                                 |
| .pdf<br>B5.pdf  | 1                    | Save change     |                                          |                                                                                                    |                            |                                      |                                    |                                                                   |
| .pdf<br>185.pdf | 1                    | Save change     | -                                        |                                                                                                    |                            |                                      |                                    |                                                                   |
| pdf<br>85.pdf   | Prod                 | Save change     | Туре                                     | Participan                                                                                                    | t 🗢                        | Rank ‡                               | Status                             | Submitted 🗢                                                       |
| pdf<br>B5.pdf   | Prod                 | Save change     | Type<br>Document                         | Participan                                                                                                    | t 🗢<br>en Doce             | Rank ≎<br>¶ 1                        | Status<br>highest rank             | Submitted \$ 43 minutes ago                                       |
| pdf<br>B5.pdf   | Prod<br>A.pd<br>C.pd | Save change     | Type<br>Document<br>Document             | Participan<br>Maarte                                                                                            | nt ♠<br>en Doce<br>en Doce | Rank ≎                               | Status<br>highest rank<br>Low High | Submitted<br>43 minutes ago<br>43 minutes ago                     |
| pdf<br>B5.pdf   | Prod<br>A.pd<br>C.pd | Save change     | Type<br>Document<br>Document<br>Document | Participan<br>Maarte<br>Maarte                                                                                  | t ¢<br>en Doce<br>en Doce  | Rank ≎<br>1<br>1<br>2<br>3<br>2<br>4 | Status<br>highest rank<br>Low High | Submitted ¢<br>43 minutes ago<br>43 minutes ago<br>43 minutes ago |

Afterwards, select the product of "better" quality that you want grade. In the example product 'B.pdf' which gets a 7 out of 10. Click on "save changes" and the scores are automatically calculated and displayed in the "Grade" column that takes the place of the "Status" column.

|            |          |                    |            |         | •             |
|------------|----------|--------------------|------------|---------|---------------|
| Product    | Туре     | Participant 🗢      | Rank ¢     | Grade 🗘 | Submitted 0   |
| A.pdf      | Document | Participant 03     | Ŧ 1        | t≩ 9.91 | 11 days ago   |
| B.pdf      | Document | Participant 01     | <b>T</b> 2 | ☆ 7.36  | 11 days ago   |
| C.pdf      | Document | Participant 05     | <b>T</b> 3 | ☆ 7.00  | 11 days ago   |
| D.pdf      | Document | Participant 07     | <b>Ŧ</b> 4 | 合 6.39  | 11 days ago   |
| H.docx     | Document | () Maarten student | <b>Ŧ</b> 5 | 合 3.90  | 11 days ago   |
| E.pdf      | Document | Participant 02     | <b>Ŧ</b> 6 | tr 2.32 | 11 days ago   |
| No product | 343      | Participant 13     | 1.43       | 8       | Not submitted |
| No product |          | Participant 19     | 142        | ÷       | Not submitted |
|            |          |                    |            |         |               |

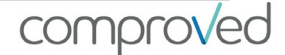

# Reports (of raw data)

You can download the ranking, comparisons and feedback from the system in CSV. To do this, click on "More" in the desired assessment and select "Export results".

| essment - The results for '14/08/19'. This assessment has 0 groups with 2 participants. More info  ducts Comparisons  Comparisons  Status: Released - Each participant will get a notification with a link to the results.  Create products  Create products  Create products  Choose below whether you want to export the product results, all comparisons or all the feedbacks.                                                                                                    | /08/19                   |                                                 |                                                                     |  |
|----------------------------------------------------------------------------------------------------|--------------------------|-------------------------------------------------|---------------------------------------------------------------------|--|
| ducts       Comparisons       Comparisons       Comparisons       Comparisons       Comparisons       Comparisons       Comparisons       Export results       Export results       Export results       Delete         + Create products       ☆ Configure grading       Q. Search group or participant       Export results         Reliability: 0.14244468453471373       Export results       Choose below whether you want to export the product results, all comparisons or all the feedbacks. | essment · The results fo | or '14/08/19'. This assessment has 0 groups wit | h 2 participants. More info Send reminder                           |  |
| Status: Released - Each participant will get a notification with a link to the results.                                                                                                    | ducts Comparison         | s                                               | C Sync with CSV                                                     |  |
| Status: Released       Each participant will get a notification with a link to the results.       Detete         + Create products                                                                                                    |                          |                                                 | <ul> <li>Export results</li> </ul>                                  |  |
| + Create products In Configure grading Configure grading Search group or participant  Reliability: 0.14244468453471373  Export results Choose below whether you want to export the product results, all comparisons or all the feedbacks.                                                                                                    |                          | Status: Released - Each participant will get    | t a notification with a link to the results.                        |  |
| + Create products ☆ Configure grading<br>Reliability: 0.14244468453471373<br>Choose below whether you want to export the product results, all comparisons or all the feedbacks.                                                                                                    |                          |                                                 |                                                                     |  |
| Reliability: 0.14244468453471373  Export results Choose below whether you want to export the product results, all comparisons or all the feedbacks.                                                                                                    | + Create products        | ☆ Configure grading                             | Q. Search group or participant                                      |  |
| Export results     Choose below whether you want to export the product results, all comparisons or all the feedbacks.                                                                                                    |                          | Reliability: 0.142444                           | 468453471373                                                        |  |
| 6 Choose below whether you want to export the product results, all comparisons or all the feedbacks.                                                                                                    |                          |                                                 |                                                                     |  |
|                                                                                                    | 8                        | Export results                                  |                                                                     |  |
|                                                                                                    | 10<br>8<br>6             | Choose below whether you want to                | o export the product results, all comparisons or all the feedbacks. |  |

Now choose which of the 3 reports you want:

"Prodcuts results" are the raw data on which the ranking is based, consisting of:

- Name of participant
- E-mail participant
- o Group
- Date on which the product was added
- The name of the product
- o The rank
- Average time for comparing
- The score (grading)
- o Ability
- How often the product has been compared
- o Standard error
- How often the product is selected as "best"

|     |                                    | 日 り・C・S・B・                                                                |                  |                                                                    |                |                 |                        |                    |                                                |                                             |                                   |                                         |
|-----|------------------------------------|---------------------------------------------------------------------------|------------------|--------------------------------------------------------------------|----------------|-----------------|------------------------|--------------------|------------------------------------------------|---------------------------------------------|-----------------------------------|-----------------------------------------|
| Fi  | ile Home                           | Insert Draw Page Layout                                                   | Formula          | is Data Re                                                         | iew View       | Add-ins Help    | ACROBAT S              | Tell me what you w | ant to do                                      |                                             |                                   |                                         |
| G   | iet From From<br>than Text/CSV Wet | n From Table/ Recent<br>a Range Sources Connections<br>t & Transform Data | Refresh<br>All - | Queries & Conn<br>Properties<br>Edit Links<br>Queries & Connection | sctions        | iks Geography - | 2↓ Z2<br>Z↓ Sort Filte | Filter             | Fext to Flash Remove<br>olumns Fill Duplicates | Data Consolid<br>Validation +<br>Data Tools | ate Relationships Mana<br>Data Mo | ge<br>odel Analysis * Sheet<br>Forecast |
| 126 | 6 * 1                              | × ✓ fe                                                                    |                  |                                                                    |                |                 |                        |                    |                                                |                                             |                                   |                                         |
| 4   | A                                  | 8                                                                         | с                | D                                                                  | E              | F               | G                      | н                  | 1                                              |                                             | к                                 | L                                       |
| 1   | Student name                       | Student email                                                             | Group            | Submitted date                                                     | Submitted file | Comparison rank | Avg, compare time      | Grade              | Ability                                        | Amount compared                             | i Se                              | Amount selected                         |
| 2   | Maarten student                    | maarten.j.goossens@gmail.com                                              |                  | 08/30/2019                                                         | h_docx         | 5               | 3.00                   | 6.535082015701289  | 0.7612147431209687                             | 1                                           | 3 0.66840830171619                | 4.001153846153846                       |
| 3   | Participant 01                     | comproved001@mailinator.com                                               |                  | 08/30/2019                                                         | b_pdf          |                 | 4.85                   | 7.477005208738114  | 0.08458133555483116                            | 1                                           | 3 0.6092667913089658              | 6.999769230769231                       |
| 4   | Participant 02                     | comproved002@mailinator.com                                               |                  | 08/30/2019                                                         | e_pdf          | 6               | 2.08                   |                    | -1.1898886707726202                            | 1                                           | 3 0.6894480754747849              | 3.0016153846153846                      |
| 5   | Participant 03                     | comproved003@mailinator.com                                               |                  | 08/30/2019                                                         | a pdf          | 1               | 5.07                   | 1                  | 2.1637235080025747                             | 1                                           | 4 1.0413198847328615              | 12.997428571428571                      |
| 6   | Participant 04                     | comproved004@mailinator.com                                               |                  | na                                                                 | na             |                 | (                      | na                 | na                                             | na                                          | na                                | na                                      |
| 7   | Participant 05                     | comproved005@mailinator.com                                               |                  | 08/30/2019                                                         | c pdf          | 3               | 2.31                   | 7.371907581327853  | #FIELD!                                        | 1                                           | 3 0.6207047446983804              | 6.000230769230769                       |
| 8   | Participant 06                     | comproved006@mailinator.com                                               |                  | na                                                                 | na             |                 | (                      | ) na               | na                                             | na                                          | na                                | na                                      |
| 9   | Participant 07                     | comproved007@mailinator.com                                               |                  | 08/30/2019                                                         | d_pdf          | 4               | 3.00                   | 7.203373884102513  | #FIELD!                                        | 1                                           | 4 0.585329641421515               | 7                                       |
| 10  | Participant 08                     | comproved008@mailinator.com                                               |                  | na                                                                 | na             |                 | (                      | na                 | na                                             | na                                          | na                                | na                                      |
| 11  | Participant 09                     | comproved009@mailinator.com                                               |                  | na                                                                 | na             |                 | (                      | ) na               | na                                             | na                                          | na                                | na                                      |
| 12  | Participant 10                     | comproved010@mailinator.com                                               |                  | na                                                                 | na             |                 | (                      | ) na               | na                                             | na                                          | na                                | na                                      |
| 13  | Participant 11                     | comproved011@mailinator.com                                               |                  | na                                                                 | na             |                 | (                      | ) na               | na                                             | na                                          | na                                | na                                      |
| 14  | Participant 12                     | comproved012@mailinator.com                                               |                  | na                                                                 | na             |                 | (                      | ) na               | na                                             | na                                          | na                                | na                                      |
| 15  | Participant 13                     | comproved013@mailinator.com                                               |                  | na                                                                 | na             |                 | (                      | ) na               | na                                             | na                                          | na                                | na                                      |
| 16  | Participant 14                     | comproved014@mailinator.com                                               |                  | na                                                                 | na             |                 | (                      | ) na               | na                                             | na                                          | na                                | na                                      |
| 17  | Participant 15                     | comproved015@mailinator.com                                               |                  | na                                                                 | na             |                 | (                      | ) na               | na                                             | na                                          | na                                | na                                      |
| 18  | Participant 16                     | comproved016@mailinator.com                                               |                  | na                                                                 | na             |                 | (                      | ) na               | na                                             | na                                          | na                                | na                                      |
| 19  | Participant 17                     | comproved017@mailinator.com                                               |                  | na                                                                 | na             |                 | (                      | ) na               | na                                             | na                                          | na                                | na                                      |
| 20  | Participant 18                     | comproved018@mailinator.com                                               |                  | na                                                                 | na             |                 | (                      | ) na               | na                                             | na                                          | na                                | na                                      |
| 21  | Participant 19                     | comproved019@mailinator.com                                               |                  | na                                                                 | na             |                 | (                      | ) na               | na                                             | na                                          | na                                | na                                      |
| 22  | Participant 20                     | comproved020@mailinator.com                                               |                  | na                                                                 | na             |                 | (                      | ) na               | na                                             | na                                          | na                                | na                                      |

"Comparisons" is an overview of all comparisons made in the assessment:

- Name of the assessor
- The "better product"
- The name of the participant whose "better product" is
- The 'lesser product'
- The name of the participant whose "lesser product" is
- How much time the assessor needed to make the comparison
- How much time the assessor needed to provide feedback
- Date on which the comparison was made

|    | AutoSave 💽 or                       | · · · · ·                                        | 8-13                       |                          |                                                            |                |                      |                  | Filo_Taak_1- | comparisons - Excel             |
|----|-------------------------------------|--------------------------------------------------|----------------------------|--------------------------|------------------------------------------------------------|----------------|----------------------|------------------|--------------|---------------------------------|
| F  | ile Home                            | Insert Draw                                      | Page Layout                | Formulas [               | Data Review                                                | View Add-      | ins Help             | ACROBAT          |              | you want to do                  |
| 0  | Set From From<br>ata * Text/CSV Web | From Table/ Re<br>Range So<br>t & Transform Data | ccent Existing Connections | Refresh<br>All • Cueries | eries & Connections<br>perties<br>t Links<br>& Connections | Stocks<br>Data | Geography =<br>Types | 2↓ ZA<br>Z↓ Sort | Filter       | Text to Flash<br>Columns Fill I |
| A  | 1 * 1                               | × ✓ ß                                            | Assessor nam               | e.                       |                                                            |                |                      |                  |              |                                 |
|    | A                                   | 8                                                | c                          | D                        | E                                                          | F              | G                    | н                | 1 1 1        | K L                             |
| 1  | Assessor name                       | Better product                                   | Participant(s)             | Lesser product           | Participant(s)                                             | Compare time   | Submitted            |                  |              |                                 |
| 2  | Maarten Docent                      | C.pdf                                            | Participant 05             | H.docx                   | Maarten student                                            | 3              | 08/30/2019           |                  |              |                                 |
| 3  | Maarten Docent                      | B.pdf                                            | Participant 01             | D.pdf                    | Participant 07                                             | 2              | 08/30/2019           |                  |              |                                 |
| 4  | Maarten Docent                      | A.pdf                                            | Participant 03             | E.pdf                    | Participant 02                                             | 1              | 08/30/2019           |                  |              |                                 |
| 5  | Maarten Docent                      | B.pdf                                            | Participant 01             | C.pdf                    | Participant 05                                             | 1              | 08/30/2019           |                  |              |                                 |
| 6  | Maarten Docent                      | A.pdf                                            | Participant 03             | D.pdf                    | Participant 07                                             | 2              | 08/30/2019           |                  |              |                                 |
| 7  | Maarten Docent                      | E.pdf                                            | Participant 02             | H.docx                   | Maarten student                                            | 2              | 08/30/2019           |                  |              |                                 |
| 8  | Maarten Docent                      | C.pdf                                            | Participant 05             | D.pdf                    | Participant 07                                             | 2              | 08/30/2019           |                  |              |                                 |
| 9  | Maarten Docent                      | B.pdf                                            | Participant 01             | E.pdf                    | Participant 02                                             | 1              | 08/30/2019           |                  |              |                                 |
| 10 | Maarten Docent                      | A.pdf                                            | Participant 03             | H.docx                   | Maarten student                                            | 2              | 08/30/2019           |                  |              |                                 |
| 11 | Maarten Docent                      | H.docx                                           | Maarten student            | D.pdf                    | Participant 07                                             | 1              | 08/30/2019           |                  |              |                                 |
| 12 | Maarten student                     | A.pdf                                            | Participant 03             | B.pdf                    | Participant 01                                             | 43             | 08/30/2019           |                  |              |                                 |
| 13 | Maarten student                     | D.pdf                                            | Participant 07             | H.docx                   | Maarten student                                            | 15             | 08/30/2019           |                  |              |                                 |
| 14 | Maarten student                     | C.pdf                                            | Participant 05             | E.pdf                    | Participant 02                                             | 2              | 08/30/2019           |                  |              |                                 |
| 15 | Maarten student                     | C.pdf                                            | Participant 05             | B.pdf                    | Participant 01                                             | 1              | 08/30/2019           |                  |              |                                 |
| 16 | Maarten student                     | D.pdf                                            | Participant 07             | E.pdf                    | Participant 02                                             | 2              | 08/30/2019           |                  |              |                                 |
| 17 | Maarten student                     | A.pdf                                            | Participant 03             | H.docx                   | Maarten student                                            | 4              | 08/30/2019           |                  |              |                                 |
| 18 | Maarten student                     | A.pdf                                            | Participant 03             | C.pdf                    | Participant 05                                             | 8              | 08/30/2019           |                  |              |                                 |
| 19 | Maarten student                     | B.pdf                                            | Participant 01             | D.pdf                    | Participant 07                                             | 2              | 08/30/2019           |                  |              |                                 |
| 20 | Maarten student                     | H.docx                                           | Maarten student            | E.pdf                    | Participant 02                                             | 2              | 08/30/2019           |                  |              |                                 |
|    |                                     | l. 10                                            |                            | - 17                     |                                                            |                |                      |                  |              |                                 |

| F                    | File Home Insert Draw Page Layout Formulas Data |                 |                                     |                                 |                                                         |                                | Review View Add-ins Help Al            |               |                                                          | CROBAT 🔎 Tell me what you want to do |                              |                    |               |
|----------------------|-------------------------------------------------|-----------------|-------------------------------------|---------------------------------|---------------------------------------------------------|--------------------------------|----------------------------------------|---------------|----------------------------------------------------------|--------------------------------------|------------------------------|--------------------|---------------|
|                      | iet From From                                   | From Ta<br>Rang | able/ Recent Exi<br>pe Sources Conr | sting R<br>rections             | efresh<br>All • Droperties                              | nnections                      | )<br>Stocks                            | Geography =   | $ \begin{array}{c}                                     $ | Filter                               | Clear<br>Reapply<br>Advanced | Text to<br>Columns | Flash<br>Fill |
| Get & Transform Data |                                                 |                 |                                     | Queries & Connections           |                                                         | Data Types                     |                                        | Sort & Filter |                                                          |                                      |                              |                    |               |
| n                    | 10 * 1                                          | ×               | / fe                                |                                 |                                                         |                                |                                        |               |                                                          |                                      |                              |                    |               |
| i                    | A                                               | A B C           |                                     |                                 | D                                                       |                                | E                                      |               | F                                                        | G                                    | н                            | 1                  |               |
|                      | Assessor name                                   | Product         | Participant(s)                      | Pros                            |                                                         | Cons                           |                                        |               |                                                          |                                      |                              |                    |               |
|                      | Maarten Docent                                  | H.docx          | Maarten student                     | Sterk punt                      | t voor dit product (H)                                  | Zwak put                       | nt voor dit p                          | roduct (H)    |                                                          |                                      |                              |                    |               |
|                      | Maarten Docent                                  | E.pdf           | Participant 02                      | Sterk punt                      | unt voor dit product (E) Zwak punt voor dit product (E) |                                | roduct (E)                             |               |                                                          |                                      |                              |                    |               |
|                      | Maarten student                                 | B.pdf           | Participant 01                      | sterk punt                      | punt voor dit product (B) 2                             |                                | zwak punt voor dit product (B)         |               |                                                          |                                      |                              |                    |               |
|                      | Maarten student                                 | A.pdf           | Participant 03                      | Sterk punt voor dit product (A) |                                                         | zwak punt voor dit product (A) |                                        |               |                                                          |                                      |                              |                    |               |
|                      | Maarten student                                 | D.pdf           | Participant 07                      | sterk punt                      | erk punt voor dit product (D)                           |                                | zwak punt voor dit product (D)         |               |                                                          |                                      |                              |                    |               |
|                      | Maarten student                                 | C.pdf           | Participant 05                      | Sterk punt                      | t voor dit product (C)                                  | zwak punt voor dit product (C) |                                        |               |                                                          |                                      |                              |                    |               |
|                      | Maarten student                                 | C.pdf           | Participant 05                      |                                 |                                                         | Nog een                        | Nog een zwak punt voor dit product (C) |               | :)                                                       |                                      |                              |                    |               |
|                      | Participant 01                                  |                 |                                     |                                 |                                                         |                                |                                        |               |                                                          |                                      |                              |                    |               |
|                      | Outstal and the                                 |                 |                                     |                                 |                                                         |                                |                                        |               |                                                          |                                      |                              |                    |               |

"Feedback" overview of the feedback given by the assessors on the products with per row:

- Name of the assessor
- The product
- The name of the participant whose
- the product is
- Strong points
- $\circ$  Weak points
- o Or one column per criteria

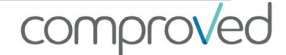

# Changes in participants

Changes in the composition of the participants during an assessment, are easily adjusted. Go to the relevant assessment and click on "more", select "Sync with CSV".

Take the **original CSV** you uploaded before, make adjustments in the file (correct typo, add participant, remove participant,...) and **leave the correct information unchanged**. Then sync the new CSV. This will overwrite all participant-data in the assessment. If nothing was changed, nothing will happen. Only the changes will be updated.

The changes are made automatically when you click on "start sync". If the assessment was already in progress, the participants will also be notified via a notification.

**WRONG PRACTICE**: I have an assessment of 50 participants, I want to add two more I sync with a CSV containing only the two new participants. As a result all 50 participants are replaced by the two new.

**GOOD PRACTICE**: same situation, I take the CSV with the 50 participants, add the two new underneath and sync with the file of 52 participants. Results: 52 participants in the assessment.

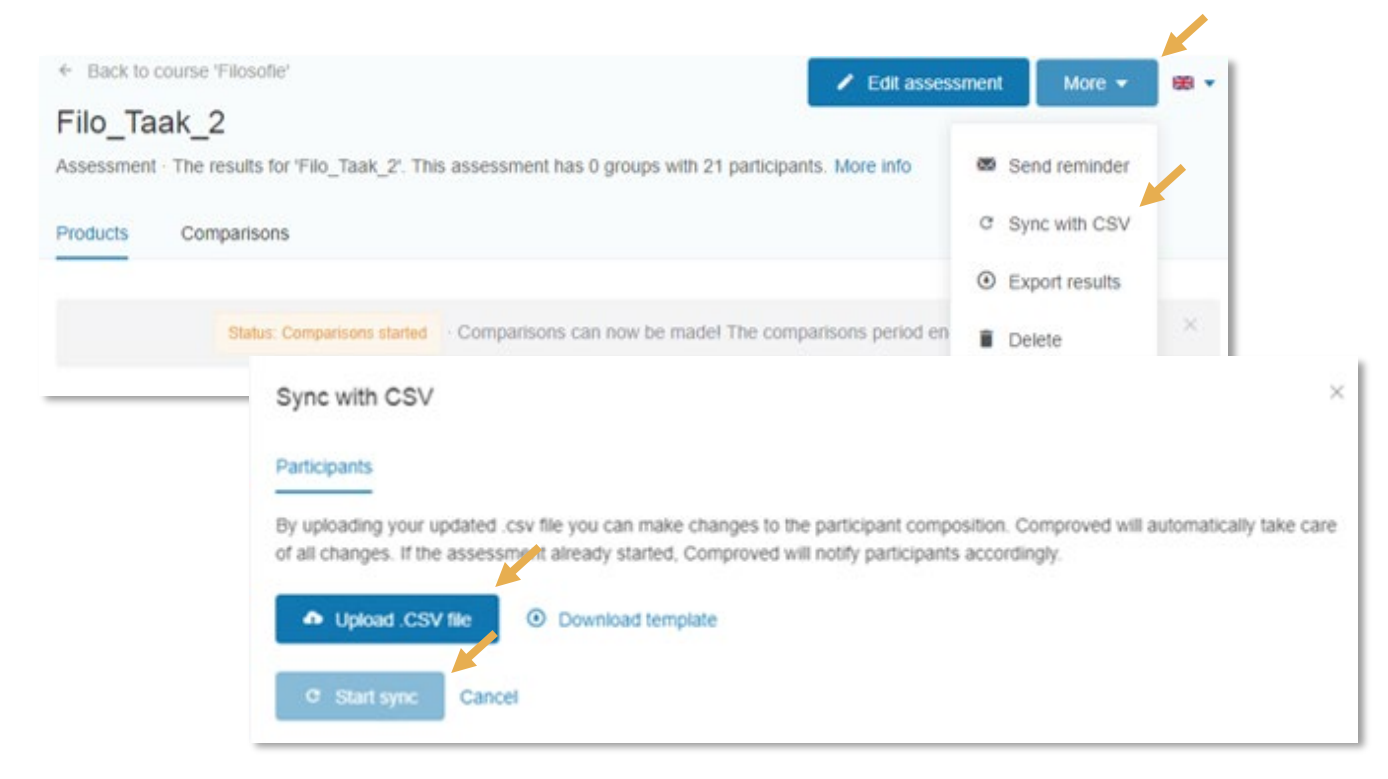

When you use Comproved in an LMS you do not have to upload a CSV. You change the participants and groups in the designated function in your LMS and inform the Comproved app via "More" and "Sync" that the composition has changed.

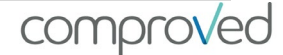

### Send reminder

You can remind assessors that they still have to make comparisons or encourage participants to upload their product.

The faze (uploads, comparisons) of the assessment determines for which you can send a reminder.

Go to the relevant assessment, click on "More" and select "Send Reminder". Enter a subject and type your message. Then click on "Send reminder".

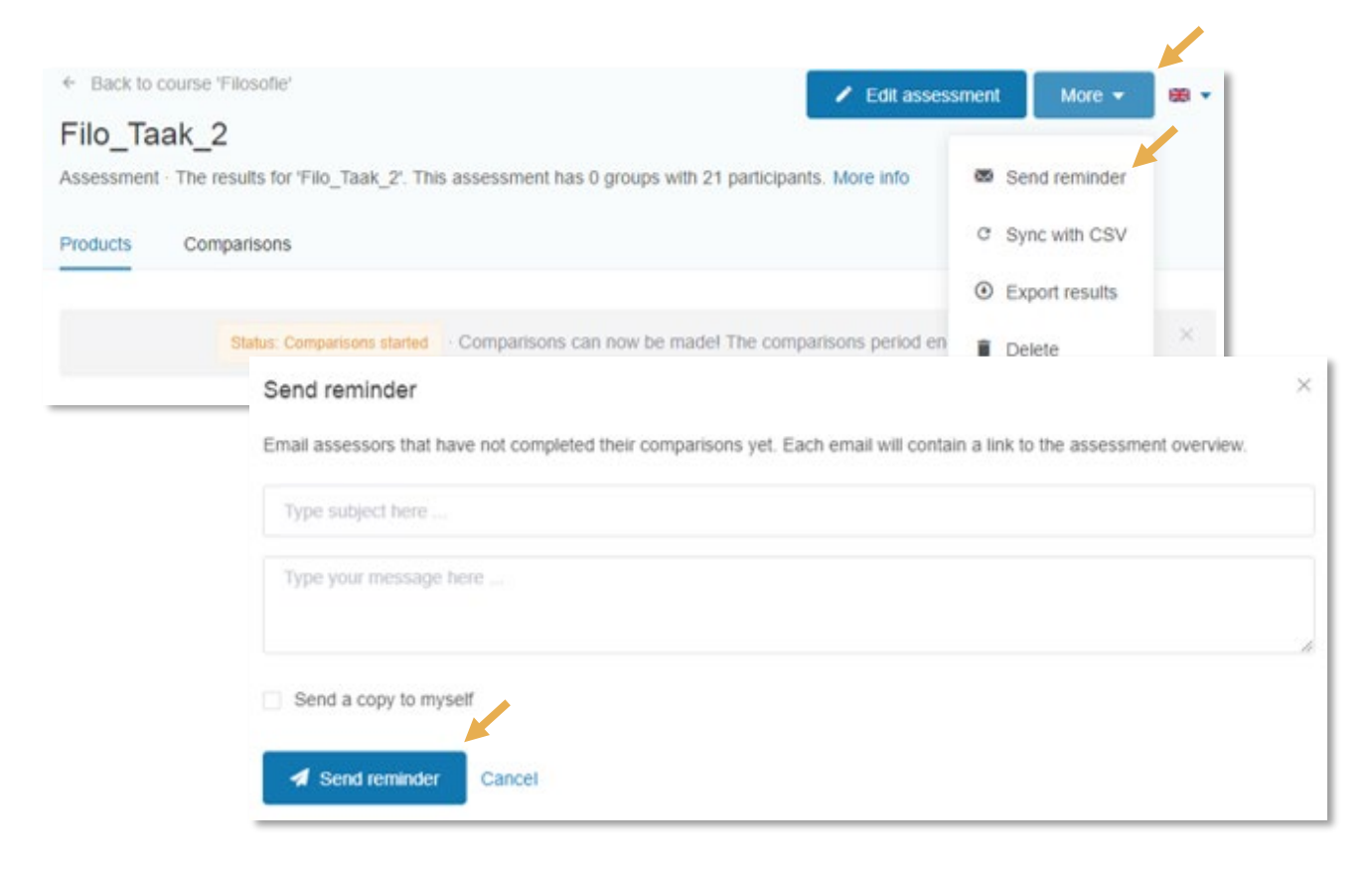

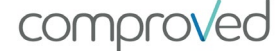

### Invite/remove instructors in your course or assessment

As an instructor you can invite a colleague (s) as an instructor to your course. This fellow instructor (s) has access to all assessments in this course. The co-instructor (s) can also create or adjust assessments in this course.

If you do not want a colleague to have access to all assessments within your course, but you still want them to make comparisons within a certain assessment, you can invite them as external (see step 2: define comparisons).

Go to the desired course and click on "More", select "Manage instructors". Enter the e-mail address of everyone you want to add as an instructor (1 per line) and click on "Invite".

| Create assessment            |                                                                     |                                              |                                                                     | Manage Instructors     Archive course     Delete |  |  |  |
|------------------------------|---------------------------------------------------------------------|----------------------------------------------|---------------------------------------------------------------------|--------------------------------------------------|--|--|--|
| Assessment \$                | Start date                                                          | Status                                       | % Products                                                          | % Comparisons                                    |  |  |  |
| WR_opdracht_1                | 4 days ago                                                          | Uploads started                              |                                                                     |                                                  |  |  |  |
| Manag<br>Here you<br>example | e instructors<br>u can see the instructors<br>instructor-name@schoo | in this course, add instructo<br>I-name.com. | structors and remove instructors. Please use school email addresses |                                                  |  |  |  |
| Existing                     | instructors in this course                                          |                                              | Invite instructors by email (One address per line)                  |                                                  |  |  |  |
| i few sec                    | arten Docent<br>onds ago · 📋 Remove                                 |                                              | ne or more email address(es) here                                   |                                                  |  |  |  |

You can always remove added instructors via the "Remove" button.

| dd instructors and remove instructors. Please use school email addresses, |
|---------------------------------------------------------------------------|
| Invite instructors by email (One address per line)                        |
| Copy & paste one or more email address(es) here                           |
|                                                                           |
|                                                                           |
| Send a copy to myself                                                     |
| A Invite                                                                  |
|                                                                           |

comproved

Practical guide for Instructors

## Questions

If you have any questions, you can use different channels.

- For first-line help on technical problems, use the chat function within Comproved. FAQ is under construction. For students, the chat function is not available, they can send a mail using the contact form.
- Via the facebook group 'comparative judgment to the rescue' you can easily come into contact with other people who want to work with the method or have worked with it. You can share experiences and ask questions here. We also follow this facebook group and regularly share nice information via this group.
- The website <u>www.comproved.com</u> provides additional information about the assessment method. Through the Comproved Academy you get easy access to scientific publications. You can also request workshops for you and your team via this website.
- If you can't get through one of the top channels, send us an email info@comproved.com

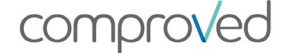

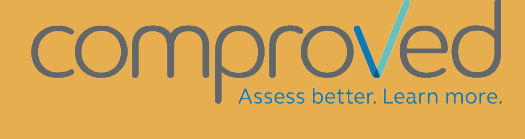

info@comproved.com www.comproved.com